# Ritirare e riassegnare / annullare una richiesta

Author: Daniele Giannotta

Updated: 2 years ago

#### Cliccare sul numero del caso.

|                                                              |                                                                                          | ~                                                           |                                  |                    |
|--------------------------------------------------------------|------------------------------------------------------------------------------------------|-------------------------------------------------------------|----------------------------------|--------------------|
| <ul> <li>Q Cerca</li> <li>Tipo di ordine: Tutti v</li> </ul> | Ordinare per: D<br>dine: Tutti v Stato: 9 × (                                            | ata dell'ultima azione X<br>Jtente: Tutti Y Attività: Tutti | ✓ Cancella tutti i filtri        |                    |
| Codice caso<br>Servizio                                      | Stato                                                                                    | Partner o fornitore di servizi                              | Appuntamento o scadenza          | Attività & allarmi |
| € 001-838<br>Medicina interna generale, Verifica             | INVIATO<br>Richiesta inviata al fornitore.<br>Aggiornato: 29:10.2022                     | Doctor Test                                                 | APPUNTAMENTO<br>02.11.2022 09:00 | ⊕ :                |
| ← 000-00256<br>Interventi di riparazione, Carrozze           | Richiesta inviata al fornitore.<br>Aggiornato: 20.10.2022                                | Garage Demo Zug                                             |                                  | ÷ :                |
| ← 000-00089<br>Diritto del lavoro, Diritto del lav           | CONCLUSIONE RICHIESTA<br>Il rapporto conclusivo è stato inoltr<br>Aggiornato: 20.10.2022 | Lawyer Muster                                               |                                  | Attività 2 🕂 🗄     |
| ← <u>8965-48652</u><br>Deumidificazione edifici. Deumidifi   | ACCETTATO<br>Appuntamento concordato.<br>Aggiornato: 18.10.2022                          | Craftsman Support                                           | APPUNTAMENTO<br>19.10.2022 07:00 | ÷ :                |
| ← 000-0007                                                   | INVIATO<br>Richiesta inviata al fornitore.                                               | ORION Comitas Test Lawyer                                   |                                  | ( <del>+</del> ) : |

#### Cliccare su 'Ulteriori attività'

| JAROWA                                                                             |                                                                                          |                                                                                                    | Panoramica Incarico<br>Versicherung Nickelled Support |
|------------------------------------------------------------------------------------|------------------------------------------------------------------------------------------|----------------------------------------------------------------------------------------------------|-------------------------------------------------------|
| Codice caso: 001-838                                                               | Appuntamento: 02.11.2022 09:00 Stat                                                      | to: Inviato                                                                                                    | Mostra la panoramica Ulteriori attività               |
| <b>Partner</b><br><u>Versicherung Nickelled</u> 소<br>Zählerweg<br>6300 Zug, ZG, CH | ペ Versicherung Nickelled Support<br>& +4176 111 111<br>@ enable test+nickelled@jarowa.ch | Fornitore di servizi<br>Doctor Test 실<br>Praxis Test<br>Strassburgstrasse<br>8004 Zürich, ZH, CH<br>& +4176 111 111<br>@ support+doctor3@jarowa.ch |                                                       |
| Servizio: Verifica della plausibilità inc                                          | apacità al lavoro / Medicina interna generale                                            |                                                                                                    |                                                       |
| Nome                                                                               |                                                                                          | Cognome                                                                                                    |                                                       |

### Cliccare su 'Ritira richiesta'

| Codice case: 001-838       Appuntamente: 02.11202 09:00       State: Invite       Mostra la panoration       Ritra inclusion         Partner                                                                                                    | JAROWA                                                           |                                                                                                    |                                                                                                    | Panoramica     Versicherung N | a Incarico 🗸                                                                                                    |
|----------------------------------------------------------------------------------------------------|------------------------------------------------------------------|----------------------------------------------------------------------------------------------------|----------------------------------------------------------------------------------------------------|-------------------------------|----------------------------------------------------------------------------------------------------|
| Versicherung Nickelled &       Doctor Test &       Doctor Test &       Doctor Test &       Doctor Test &       Doctor Test &       Doctor Test &       Praxis Test         G300 Zug, ZG, CH       & +4176 111111       Strassburgstrasse       8004 Zünch, ZH, CH       & +4176 111111       @ support+doctor3@jarowa.ch       @ support+doctor3@jarowa.ch       Bock zünch, ZH, CH       & +4176 111111       @ support+doctor3@jarowa.ch       @ support+doctor3@jarowa.ch       Image: Strasse       Image: Strasse       Image: Str | Codice caso: 001-838 Partner                                     | Appuntamento: 02.112022 09:00 Stat                                                                                         | o: Inviato<br>Fornitore di servizi                                                                                         | Mostra la panoramica          | Rittra richiesta<br>Annullare l'incarico<br>Assegna l'incarico a un utente<br>Contrassegna un incarico come sensibile |
| Servizio: Verifica della plausibilità incapacità al lavoro / Medicina interna generale                                                                                                    | <u>Versicherung Nickelled</u> 些<br>Zählerweg<br>6300 Zug, ZG, CH | <ul> <li>ペ Versicherung Nickelled Support</li> <li>ペ +4176 111 11 11</li> <li>@ enable test+nickelled@jarowa.ch</li> </ul> | Doctor Test 些<br>Praxis Test<br>Strassburgstrasse<br>8004 Zürich, ZH, CH<br>₪ +4176 111 111<br>@ support+doctor3@jarowa.ch |                               | Download informazioni ordine                                                                                          |
| Name                                                                                                    | Servizio: Verifica della plausibilità incap                      | pacità al lavoro / Medicina interna generale                                                                               | Comono                                                                                                    |                               |                                                                                                    |

### Confermare cliccando su 'Continua' per ritirare la richiesta.

| · JAROWA                                                                   |                                                                                                    | Panoramica Incarico v<br>Versicherung Nickelled Support |
|----------------------------------------------------------------------------|----------------------------------------------------------------------------------------------------|---------------------------------------------------------|
| Codice caso: 001-838                                                       | Appuntamento: 02:11.2022 09:00 Stato: Inviato                                                                                                    | Mostra la panoramica Ulteriori attività                 |
| Partner<br><u>Versicherung Nickelled</u> ය<br>Zählerweg<br>6300 Zug ZG, CH | Attenzione<br>È sicuro/a di voler ritirare la richiesta?<br>4 Versic<br>4 +4175<br>e enable<br>Annulla<br>Continua<br>© support+doctor3@jarowa.ch |                                                         |
| Servizio: Verifica della plausibilità incapac                              | tà al lavoro / Medicina interna generale                                                                                                    |                                                         |
| Nome                                                                       | Cognome                                                                                                    |                                                         |

## In questa fase è necessario cancellare completamente la richiesta o assegnarla a un nuovo medico. Selezionare un medico dall'elenco per riassegnare l'incarico.

In caso desidera di annullare l'incarico, clicchi su 'Ulteriori attività' e poi su 'Annullare l'incarico'.

In caso desidera di riassegnera la richiesta, sceglie un nuovo medico e continui con 'Avanti'.

| <                       | mer<br>nov 02 | <b>gio</b><br>nov 03 | ven<br>nov 04                                                 | sab<br>nov 05      | dom<br>nov 06 | lun<br>nov 07    | mar<br>nov 08  | mer<br>nov 09 | <b>gio</b><br>nov 10      | >                                   |
|-------------------------|---------------|----------------------|---------------------------------------------------------------|--------------------|---------------|------------------|----------------|---------------|---------------------------|-------------------------------------|
|                         | <b>1</b>      |                      |                                                               | 1                  |               |                  |                | 1 I           |                           |                                     |
|                         |               |                      |                                                               |                    | ner nov O     | ,                |                |               |                           |                                     |
|                         |               |                      |                                                               |                    | ner, nov 0/   |                  |                |               |                           |                                     |
|                         |               | 09<br>© :            | 1:00 - Doctor Test<br>Strassburgstrasse 8(<br>DN CLASSIFICATO | 104 Zürich , 205.2 | CHF           | 350.00 all'ora   |                | ^             |                           |                                     |
|                         |               | ¢                    | +41 76 111 11 11                                              |                    | Lor           | em Ipsum         | /ai al profilo |               |                           |                                     |
|                         |               | I                    | ndietro                                                       |                    | U             | teriori atti 🗸 🗸 | Avanti         |               |                           |                                     |
| Copyright © 2022 JAROWA | AG            |                      |                                                               |                    |               |                  |                | Impostazio    | oni cookie = <u>Aiuto</u> | <ul> <li>Segnalare un er</li> </ul> |
|                         |               |                      |                                                               |                    |               |                  |                |               |                           |                                     |

### Verificare e aggiornare i dati (se necessario) dell'incarico.

| Dete di necta*<br>11.03.1978 ① Numero di previdenza sociale ① Nazionalità E-mail Numero di telefono ①                                                                                                    |   | Cognome*<br>Rossi             |     |
|----------------------------------------------------------------------------------------------------|---|-------------------------------|-----|
| Numero di previdenza sociale       Image: Comparison of the social of the social of the |   | Data di nasota*<br>11.09.1978 | (j) |
| E-mail                                                                                                    | ۱ | Numero di previdenza sociale  | (j  |
| E-mail                                                                                                    | l | Nazionalità                   |     |
| Numero di telefono                                                                                                    |   | E-mail                        |     |
|                                                                                                    |   | Numero di telefono            | ī   |

### Inviare la richiesta al nuovo medico scelto per l'incarico.

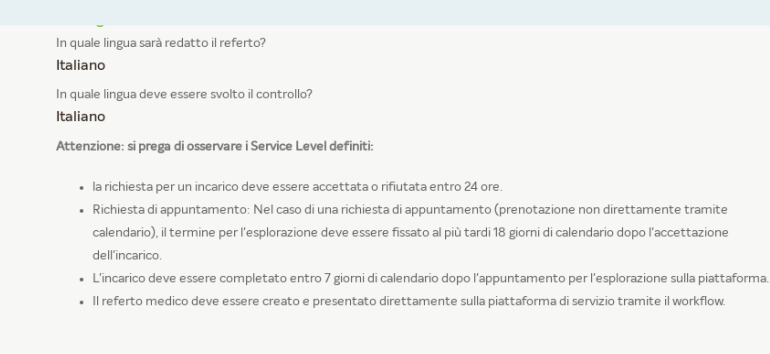

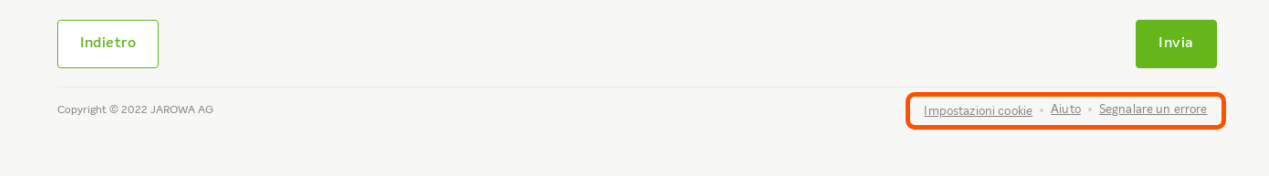